## TUTORIEL DE L'ACTIVITÉ TEST DE MOODLE

Marc Oddou www.moddou.com

# moodle

OBJECTIFS :

- Utiliser l'activité test et ajouter des questions sur 2 pages
- Créer une catégorie
- Accéder aux notes et aux barèmes du test
- Conditionner une activité
- S'entraîner

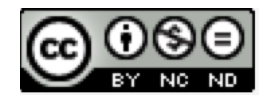

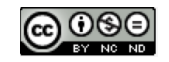

### 1. Insérer l'activité test et ajouter une ou plusieurs questions.

- 1- Une fois dans votre espace de cours Moodle, activez le mode édition.
- 2- Cliquez sur "ajoutez une activité ou une ressource".
- 3- Ajoutez l'activité test.
- 4- Donnez le nom et la description suivante :

Nom = Essai question

Description = une petite question

- 5- Vérifiez que le nombre de tentatives est illimité dans le menu « note ».
- 6- Descendez et cliquez sur « enregistrez et revenir au cours ».

**Résultat :** 

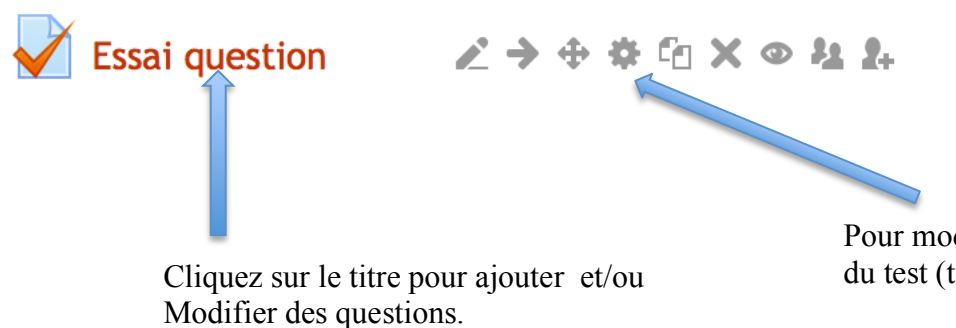

Pour modifier la configuration générale du test (titre, description, durée...)

7- Cliquez sur le titre « Essai question ».

Sur la colonne de gauche apparaît désormais le menu « administration du test ».

(La configuration des notes se trouve dans le menu « administration du cours »).

8- Cliquez sur « modifier le test » (en bas du titre ou depuis le menu « administration du test »).

<u>Remarque</u> : la banque de questions contient toutes les questions présentes dans le cours, il est donc possible d'ajouter à ce test n'importe quelle question du cours par la suite. Les questions peuvent être placées dans des catégories (voir page 5).

9 – Cliquez sur « ajouter une question ».

- Cliquez sur « appariement »
- Choisissez la catégorie « questions pour la formation »
- Dans nom de question écrire « Question 1 »
- Le texte de la question sera votre consigne.
   Écrivez : « Associez le sujet avec le verbe correspondant » ;
- Donnez les questions et les réponses (verbe être au présent). Vous devrez ajouter 3 emplacements complémentaires.
- Enregistrez (en cliquant tout en bas sur « enregistrer »)

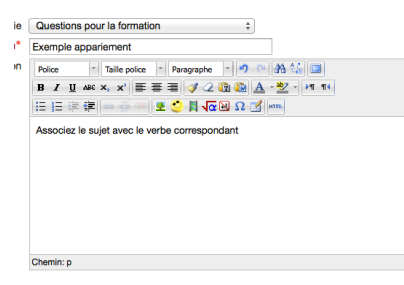

ie Réponse suis Question 2 Afficher les outils d'édition tu Réponse es Question 3 Afficher les outils d'édition il. Réponse est Question 4 Afficher les outils d'édition nous Réponse sommes Question 5 Afficher les outils d'édition vous Réponse êtes Question 6 Afficher les outils d'édition ils 080 2

Marc Oddou - www.moddou.com

|            | Chemin |
|------------|--------|
| Mélanger 🕐 |        |

Cette option activée mélange l'ordre des questions (les réponses sont toujours mélangées).

10 - Prévisualisez la question en cliquant sur la petite loupe qui se trouve en bas du titre de la question.

| Page 1 | 1 | ×                    |
|--------|---|----------------------|
|        |   | Ajouter une page ici |

11- <u>Important</u> : avec le test le feedback est toujours a posteriori car aucune indication n'est donnée à l'étudiant durant sa passation.

| Information technique 🕐 🕨 |                                                                        |   |       |
|---------------------------|------------------------------------------------------------------------|---|-------|
| 🗸 🕶 Options des t         | entatives                                                              |   |       |
| Comment se                | Feedback a posteriori                                                  | ÷ |       |
| comportent les            | Feedback a posteriori                                                  |   |       |
| questions 🕐               | Feedback a posteriori avec indication de certitude                     |   |       |
| Noté sur                  | Feedback immédiat<br>Feedback immédiat avec indication de la certitude |   |       |
|                           | Interactif avec tentatives multiples                                   |   | tions |
|                           | Mode adaptatif (sans pénalité)                                         |   |       |

- Essayez avec feedback immédiat pour voir les différences.

- L'information technique permet de vérifier la conception de la question (très utile !:-))

| Information technique (?) -<br>Comportement utilisé : Feedback immédiat                                                                    |
|----------------------------------------------------------------------------------------------------|
| Fraction minimale : 0                                                                                                    |
| Résumé de la question : Associez le sujet avec le verbe correspondant (je; tu; il; nous; vous; ils) -> {suis; êtes; es; sont; sommes; est} |
| Résumé de la réponse correcte : je -> suis; tu -> es; il -> est; nous -> sommes; vous -> êtes; ils -> sont                                 |
| État de la question : gradedpartial                                                                                                    |
|                                                                                                    |

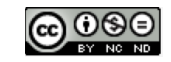

- Créez 2 pages avec 4 types de questions et une description au début de la page 2. Insérez un lecteur audio dans une des questions ainsi qu'une image.

Page 1 :

- question appariement (déjà conçue)
- question vrai/faux
- question choix multiple

Page 2 :

- Donner un titre (« description ») en début de page
- Question réponse courte

Résultat :

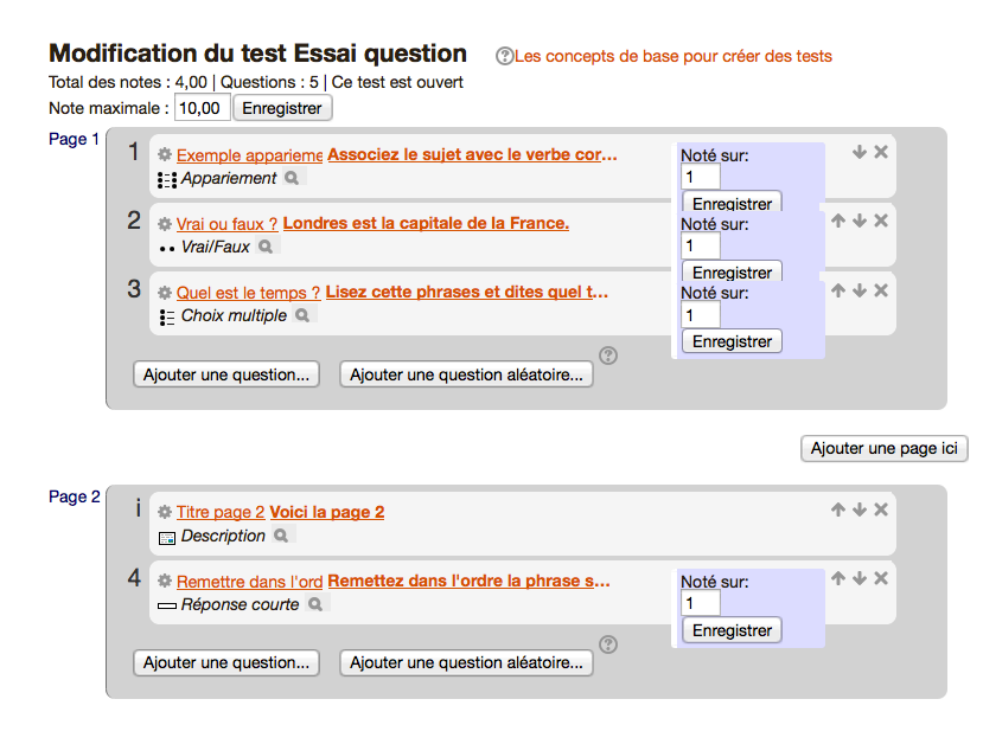

Changez l'ordre des questions :

- Mettre la question 3 sur la page 2
- Mettre la question 2 sur la seconde page avant la question 4
- Remettre l'ordre précédent

- Prévisualisez le test en entier (cliquez sur « prévisualisation » dans le menu administration du test).

- Cliquez sur l'onglet « ordre et pagination » afin d'ajouter des pages et de déplacer les questions plus facilement.

| Modification du test | Ordre et pagination |  |
|----------------------|---------------------|--|
|                      |                     |  |

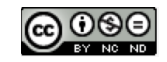

#### Créer une catégorie

Une fois le test sélectionné, dans « administration du test » créez une catégorie en déroulant le menu « banque de questions » et en cliquant sur catégorie. Nommez cette catégorie « questions pour la formation » et dans description écrivez « test formation ». Ajoutez la catégorie pour terminer. Nom: Questions pour la formation

Description de la catégorie : test formation

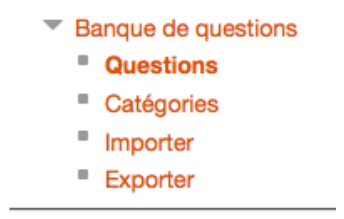

Insérer une image dans une question et / ou un lecteur audio. Utilisez l'éditeur de texte.

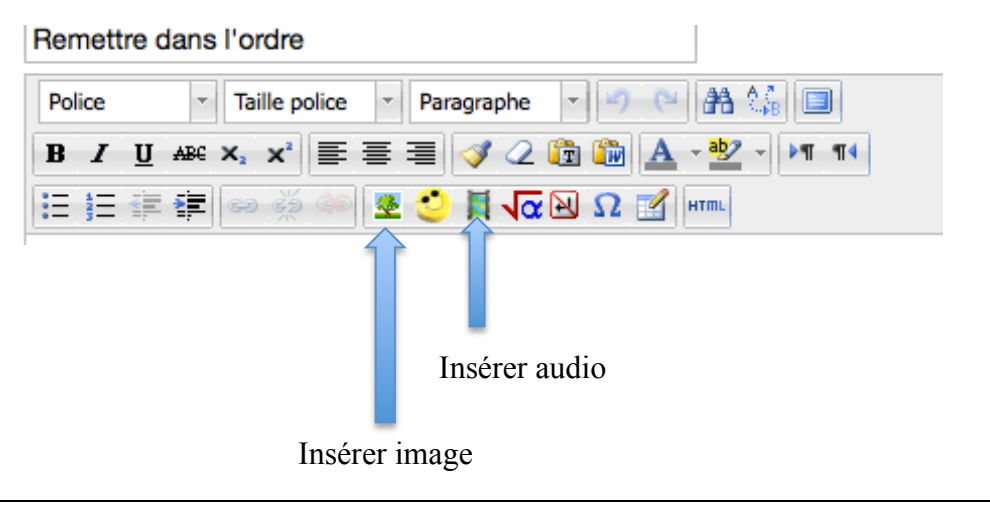

#### Barèmes et notes.

- 1- Pour accéder aux notes, cliquez sur notes dans administration du cours.
- 2- Dans « modifier », cliquez sur lettre et affichage pour voir les intervalles choisis pour donner un niveau.
- 3- Cliquez sur lettre et modifiez.

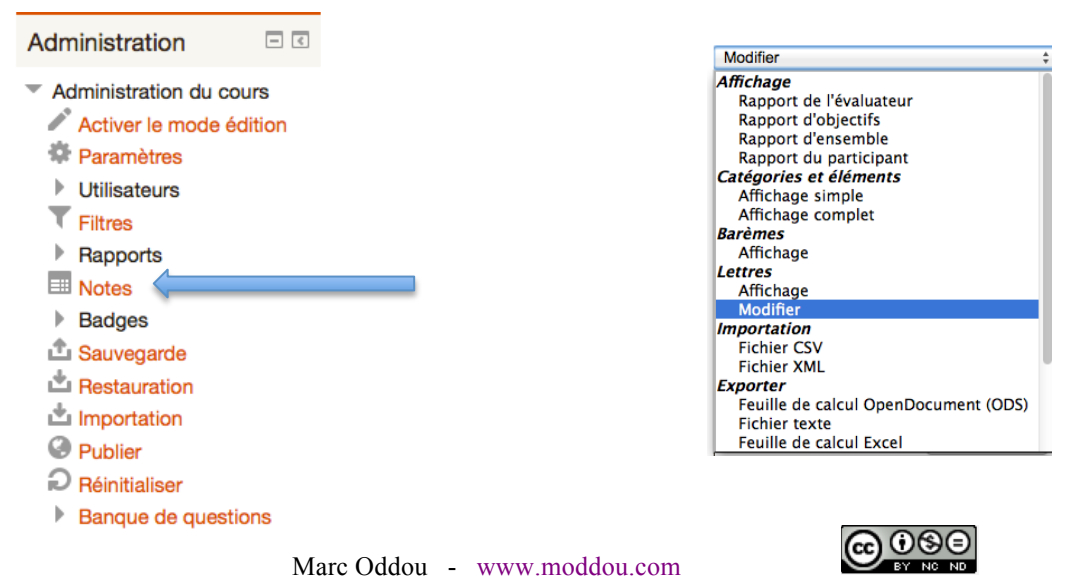

5

#### Conditionner le passage d'une activité à une autre.

Ajoutez 2 devoirs (accédez au tutoriel devoir pour plus de précision sur cette activité).
Conditionner par exemple le passage d'un des 2 devoirs ajoutés en fonction des résultats du test.
Retourner dans l'espace où se trouve le test et aller dans modification d'un devoir. Allez sur le menu « restreindre la disponibilité ».

| Restreindre la disponibi        | lité —                                                               |                                                                                              |
|---------------------------------|----------------------------------------------------------------------|----------------------------------------------------------------------------------------------|
| Disponible dès le 🕐             | 18 ÷ juin                                                            |                                                                                              |
| Disponible jusqu'au             | 18 ‡ juin                                                            |                                                                                              |
| Condition de note 🕐             | (aucune)                                                             | <ul> <li>doit être supérieur à % et inférieur à %</li> </ul>                                 |
| Champ utilisateur ③             | (aucune)                                                             | Ajouter 2 conditions de note     Contient     Ajouter au formulaire 2 champs pour conditions |
| Tant que l'accès est<br>empêché | Cacher complètement l'activité dans le cours et le carnet de notes 🛟 |                                                                                              |

- 1- Modifiez l'option « condition de note » afin de restreindre la disponibilité du devoir en fonction des résultats du test.
- 2- Enregistrer et voir le résultat dans l'espace cours.
- 3- Prendre le rôle de l'étudiant.

**Exercice** : Revenez sur le petit test que nous avons créé et donnez des notes aux questions afin que le test soit noté sur 20 et que le total de toutes les notes fasse également 20 (indice : allez dans « modifier le test »)

Pour terminer, ouvrez le test afin de modifier des questions, en déplacer, en supprimer...

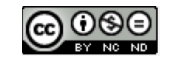